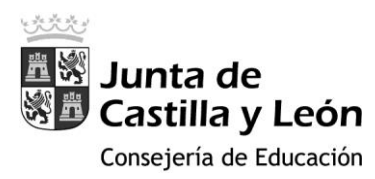

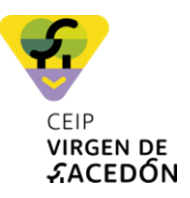

## STILUS - FAMILIAS

### EXTRACTO DE INFORMACIÓN BÁSICA

### Manual Completo AQUÍ

### 1. INTRODUCCIÓN

Stilus-Familias (Beta) es una aplicación web que permite al alumnado y a sus tutores legales visualizar la información académica asociada a sus matrículas en las siguientes enseñanzas:

- Educación Primaria
- Educación Secundaria Obligatoria
- Bachillerato

Stilus-familias está diseñada para adaptarse a cualquier dispositivo: ordenador, Tablet o smartphone.

### 2. <u>ACCESO</u>

El acceso a esta aplicación se realiza a través de la **zona privada del Portal de Educación** (https://www.educa.jcyl.es), utilizando la cuenta personal de cada usuario. Los tutores legales del alumnado matriculado en centros públicos pueden crear una cuenta de usuario en el Portal de Educación para lo que deben proporcionar un correo electrónico personal al realizar la matrícula.

Pasos para acceder:

- 1. Ir a https://www.educa.jcyl.es
- 2. Pulsar el botón 'Acceso privado'.

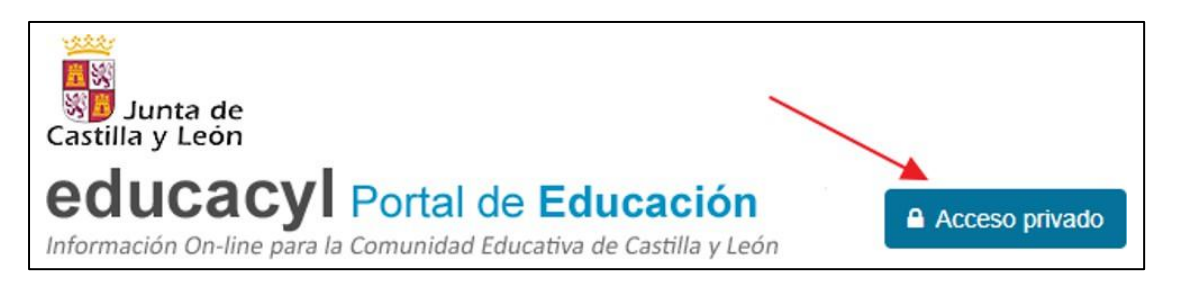

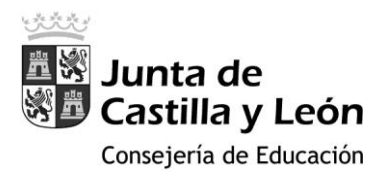

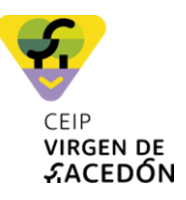

3. Introducir el usuario y contraseña.

| <b>Q</b> educacyl                                                                                                    |  |  |  |  |  |  |  |
|----------------------------------------------------------------------------------------------------|--|--|--|--|--|--|--|
| Nombre de Usuario y Contraseña.                                                                                                    |  |  |  |  |  |  |  |
| alguien@example.com                                                                                                    |  |  |  |  |  |  |  |
| Contraseña                                                                                                    |  |  |  |  |  |  |  |
| <ul> <li>Iniciar sesión</li> <li>No recuerdo mis datos de acceso.</li> <li>No tengo cuenta en el Portal: <ul> <li>¿Puedo darme de alta?</li> <li>Darse de alta</li> </ul> </li> </ul> |  |  |  |  |  |  |  |

4. Una vez autenticado, acceder a la 'Zona Privada'

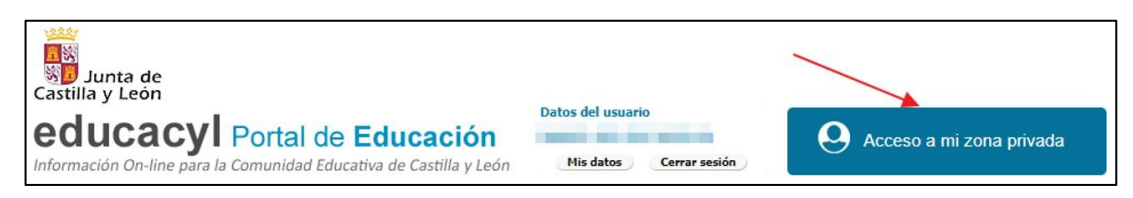

5. Dentro de la zona privada pulsar el botón 'STILUS Familias':

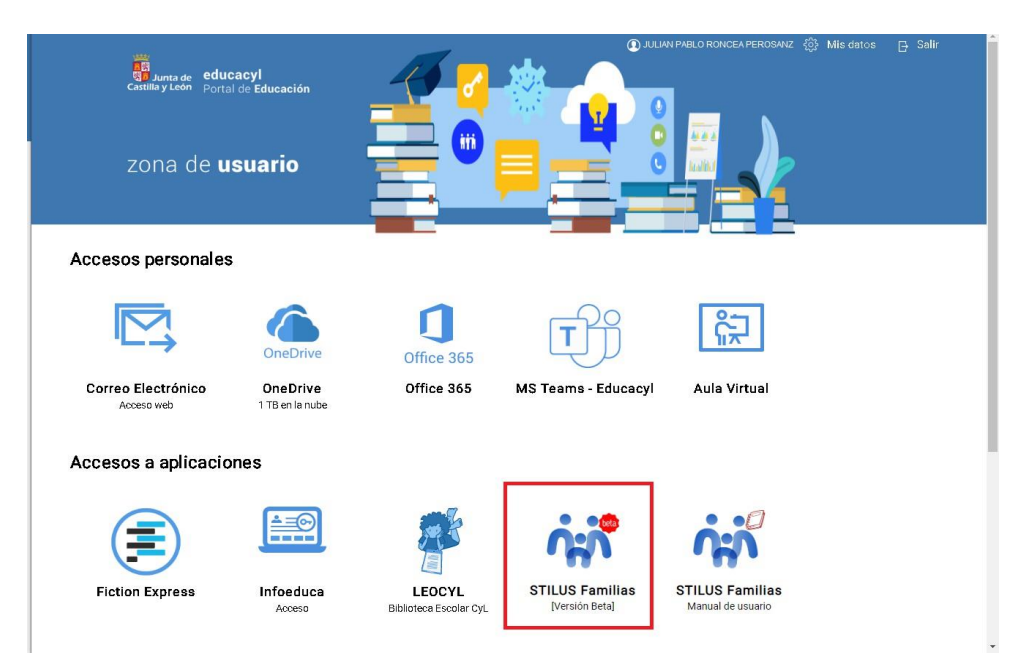

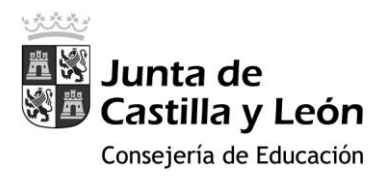

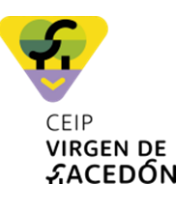

## 3. SELECCIÓN DE MATRÍCULA

Los padres/ madres / tutores podréis acceder a las matrículas de todos los hijos incluidos en el sistema.

La pantalla de selección de matrícula tiene el siguiente aspecto:

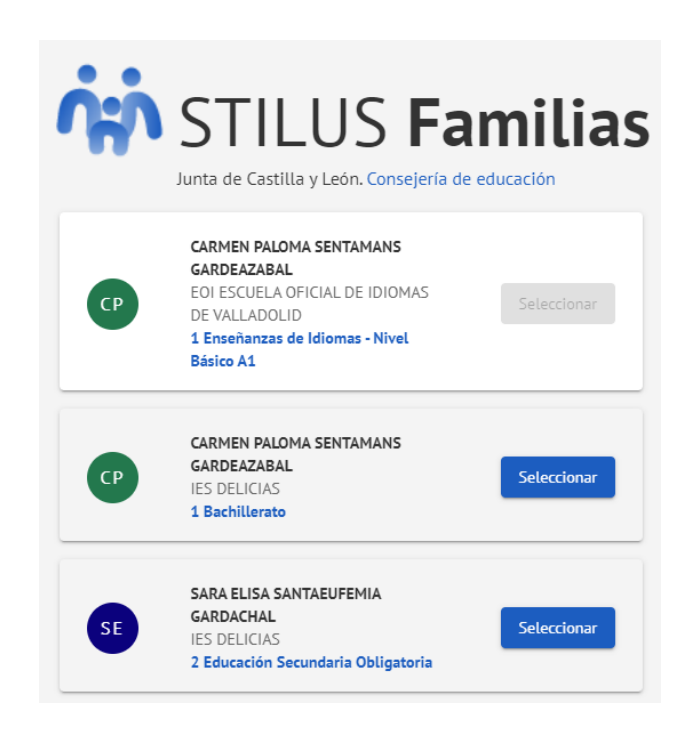

## 4. INFORMACIÓN DISPONIBLE

La información que muestra la aplicación Stilus-familias (Beta) asociada a una matrícula se encuentra divida en los siguientes apartados:

- Pantalla inicial (Home)
- Comunicaciones
- Horario
- Evaluación
- Centro Educativo
- Incidencias
- Servicios

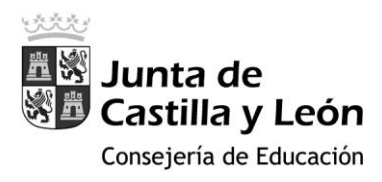

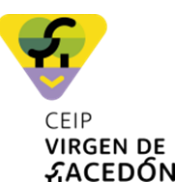

# 4.1. PANTALLA INICIAL (HOME)

La pantalla inicial (**Home**) da acceso a toda la información disponible. Presenta el siguiente aspecto:

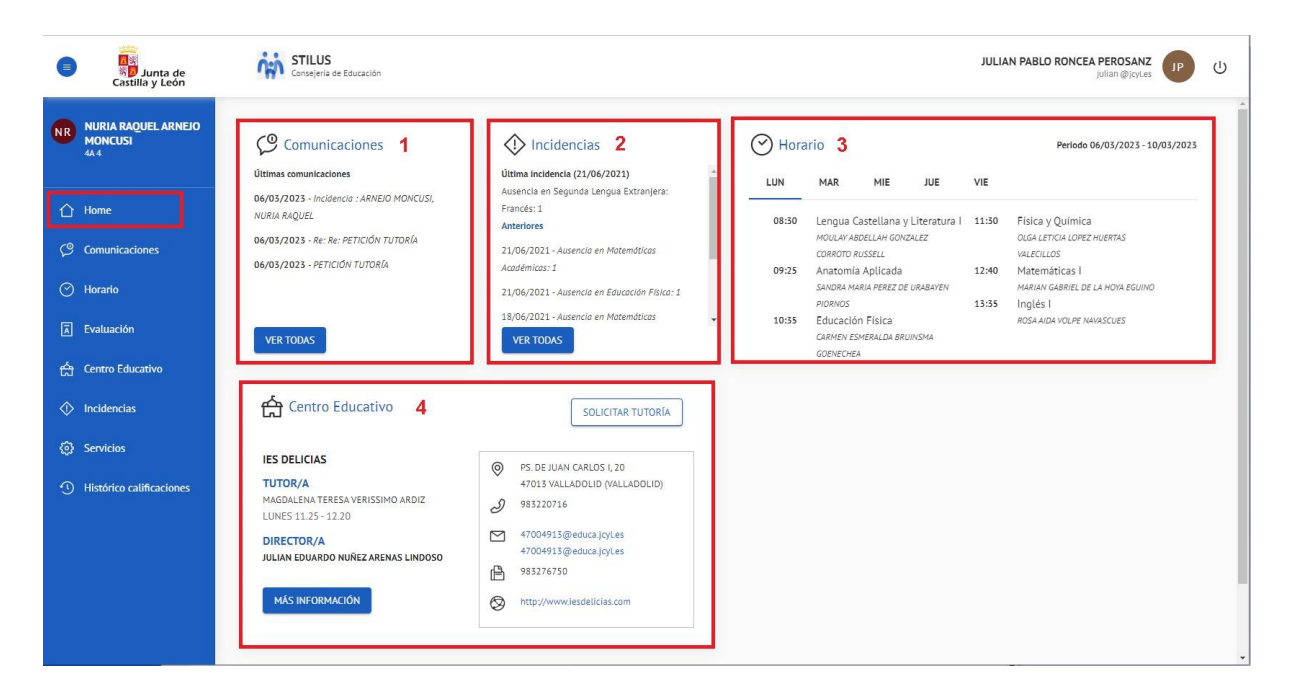

## Esta pantalla muestra cuatro bloques:

- 1. Las últimas comunicaciones recibidas.
- 2. Las últimas **incidencias** que se han producido (ausencias, retrasos, incidencias de comportamiento).
- 3. El horario lectivo de la semana actual.
- 4. Los **datos básicos del centro** educativo: Tutor, Director, información de contacto y acceso al botón para 'Solicitar tutoría'.

#### **IMPORTANTE:**

En Stilus Familias veréis los resultados académicos de vuestros hijos a través de la sección EVALUACIÓN.

La pantalla Evaluación permite visualizar:

1. Las calificaciones asociadas a la matrícula consultada en las distintas evaluaciones.

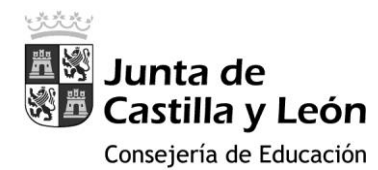

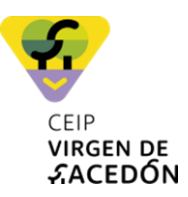

- Las observaciones que añada el profesorado durante las Juntas de Evaluación así como aquella otra información que deseen hacer llegar (medidas educativas, interés, etc....). En el caso de Educación Primaria esta información se limitará a las observaciones y a las medidas educativas.
- 3. Las fechas de realización de las evaluaciones y la fecha de publicación de las calificaciones.

La pantalla de evaluación correspondiente a Educación Primaria es la siguiente:

| 0                                           | Junta de<br>Castilla y León                                                                                                   | Consejería de Educación                                                                                                    |                |                                                                                                    |                        | DAVINDER VIGURIA AL<br>in_stim?1@pre.educa.jc | vis<br>stes |    |
|---------------------------------------------|----------------------------------------------------------------------------------------------------|----------------------------------------------------------------------------------------------------|----------------|----------------------------------------------------------------------------------------------------|------------------------|-----------------------------------------------|-------------|----|
|                                             | SERGIO SALVADOR<br>VOGT GUANILO<br>P18 1                                                                                      | HOHE > EVALUACIÓN<br>EValuación<br>Notas, apotudes y actitudes, y fechas de evaluación y publicación del <b>curso 2020-2021</b> |                |                                                                                                    |                        |                                               |             |    |
|                                             | Home Información actualizada a fecha 08,03/2023. La información mostrada tiene caracter informativo y carece de valor oficial |                                                                                                    |                |                                                                                                    |                        |                                               |             |    |
|                                             | Comunicaciones                                                                                                    |                                                                                                    |                |                                                                                                    |                        |                                               |             |    |
|                                             | Horario                                                                                                    | MATERIA                                                                                                    | Primera        | Segunda                                                                                                    | Tercera                | Final                                         |             |    |
|                                             | Evaluación                                                                                                    | Ciencias Sociales                                                                                                    | 9              | 9                                                                                                    | 9                      | 9                                             |             |    |
|                                             | Centro Educativo                                                                                                    | Ciencias de la Naturaleza                                                                                                    | 9              | 9                                                                                                    | 10                     | 9                                             |             |    |
|                                             | Incidencias                                                                                                    | Educación Artística                                                                                                    | 6              | 7                                                                                                    | 8                      | 7                                             |             |    |
|                                             | Servicios                                                                                                    | Música                                                                                                    | 6              | 7                                                                                                    | 7                      | 7                                             |             |    |
|                                             | Usedates collificationes                                                                                                    | Plástica                                                                                                    | 7              | 8                                                                                                    | 9                      | 8                                             |             |    |
|                                             | historico catincaciones                                                                                                    | Educación Física                                                                                                    | 8              | 8                                                                                                    | 8                      | 8                                             |             |    |
|                                             |                                                                                                    | Lengua Castellana y Literatura                                                                                                  | 7              | 8                                                                                                    | 8                      | 7                                             |             |    |
|                                             |                                                                                                    | Lengua Extranjera: Inglés                                                                                                    | 9              | 10                                                                                                    | 10                     | 10                                            |             |    |
|                                             |                                                                                                    | Matemáticas                                                                                                    | 9              | 9                                                                                                    | 9                      | 9                                             |             |    |
|                                             |                                                                                                    | Valores Sociales y Civicos                                                                                                    | 7              | 7                                                                                                    | 7                      | 7                                             |             |    |
|                                             |                                                                                                    |                                                                                                    |                |                                                                                                    |                        |                                               |             |    |
|                                             |                                                                                                    | Aptitudes y actitudes                                                                                                    |                |                                                                                                    |                        |                                               |             |    |
|                                             |                                                                                                    | ADAPTACIÓN CURRICULAR                                                                                                    |                |                                                                                                    |                        |                                               |             |    |
|                                             |                                                                                                    | MATERIA                                                                                                    | Primera        | Segunda                                                                                                    | Tercera                | Final                                         |             |    |
|                                             |                                                                                                    | Ciencias Sociales                                                                                                    |                | Refuerzo                                                                                                    |                        |                                               |             |    |
|                                             |                                                                                                    | Ciencias de la Naturaleza                                                                                                    |                |                                                                                                    |                        |                                               |             |    |
|                                             |                                                                                                    | Educación Artistica                                                                                                    |                |                                                                                                    |                        |                                               |             |    |
|                                             |                                                                                                    | Música                                                                                                    |                |                                                                                                    |                        |                                               |             |    |
|                                             |                                                                                                    | Plástica                                                                                                    |                |                                                                                                    |                        |                                               |             |    |
|                                             |                                                                                                    | Educación Física                                                                                                    |                |                                                                                                    |                        |                                               |             |    |
|                                             |                                                                                                    | Lengua Castellana y Literatura Adaptación Curricular Significativa                                                              |                |                                                                                                    |                        |                                               |             |    |
|                                             |                                                                                                    | Lengua Extranjera: Inglés                                                                                                    |                |                                                                                                    |                        |                                               |             |    |
|                                             |                                                                                                    | Matemáticas                                                                                                    |                |                                                                                                    |                        | Programa de Apoyo                             |             |    |
|                                             |                                                                                                    | Valores Sociales y Civicos                                                                                                    |                |                                                                                                    |                        |                                               |             |    |
|                                             |                                                                                                    |                                                                                                    |                |                                                                                                    |                        |                                               |             |    |
|                                             |                                                                                                    | Observaciones                                                                                                    |                |                                                                                                    |                        |                                               |             |    |
| ■ S3 CC CC CC CC CC CC CC CC CC CC CC CC CC |                                                                                                    | EVALUACIÓN                                                                                                    |                | OBSERVACIONES                                                                                                    |                        |                                               |             |    |
|                                             |                                                                                                    | Primera                                                                                                    |                | Has participado cada dia más en el grupo-clase, sigue así.                                                                                |                        |                                               |             |    |
|                                             |                                                                                                    | Segunda                                                                                                    |                | Puede esforzarse mucho más y sacar m                                                                                                    | ejores calificaciones. |                                               |             |    |
|                                             | En el tarcer trimestre ha bajado el rendimiento.                                                                              |                                                                                                    |                |                                                                                                    |                        |                                               |             |    |
|                                             |                                                                                                    | Final                                                                                                    |                | Buen trabajo. Disforta de las vacaciones.<br>E muy responsable y trabajador/a. Su actitud es muy buena así como los resultados obtenidos. |                        |                                               |             |    |
|                                             |                                                                                                    | Trabaja bien pero debe cuidar la ortografia.                                                                                    |                |                                                                                                    | rafia.                 |                                               |             |    |
|                                             |                                                                                                    | Fechas de evaluación y publicación                                                                                              |                |                                                                                                    |                        |                                               |             |    |
|                                             |                                                                                                    | EVALUACIÓN FE                                                                                                    | CHA EVALUACIÓN | FECHA PUBLICACIÓN                                                                                                    |                        |                                               |             |    |
|                                             |                                                                                                    | Primera 09,                                                                                                    | /12/2020       | 09/12/2020                                                                                                    |                        |                                               |             |    |
|                                             |                                                                                                    | Segunda 24                                                                                                    | /03/2021       | 24/03/2021                                                                                                    |                        |                                               |             |    |
|                                             |                                                                                                    | Tercera 09                                                                                                    | /06/2021       | 09/06/2021                                                                                                    |                        |                                               |             | į. |
|                                             |                                                                                                    | Final 23                                                                                                    | /06/2021       |                                                                                                    |                        |                                               |             |    |
|                                             |                                                                                                    |                                                                                                    |                |                                                                                                    |                        |                                               |             |    |
|                                             |                                                                                                    | 2 t Stud Familia                                                                                                    |                |                                                                                                    |                        |                                               |             |    |